## Handleiding ophaaldagen in eigen agenda

1. Ga op je mobiel, tablet of computer (het apparaat waar je de agenda van wil gebruiken) naar de website <u>https://www.mijnafvalwijzer.nl/</u> en vul je postcode en huisnummer in.

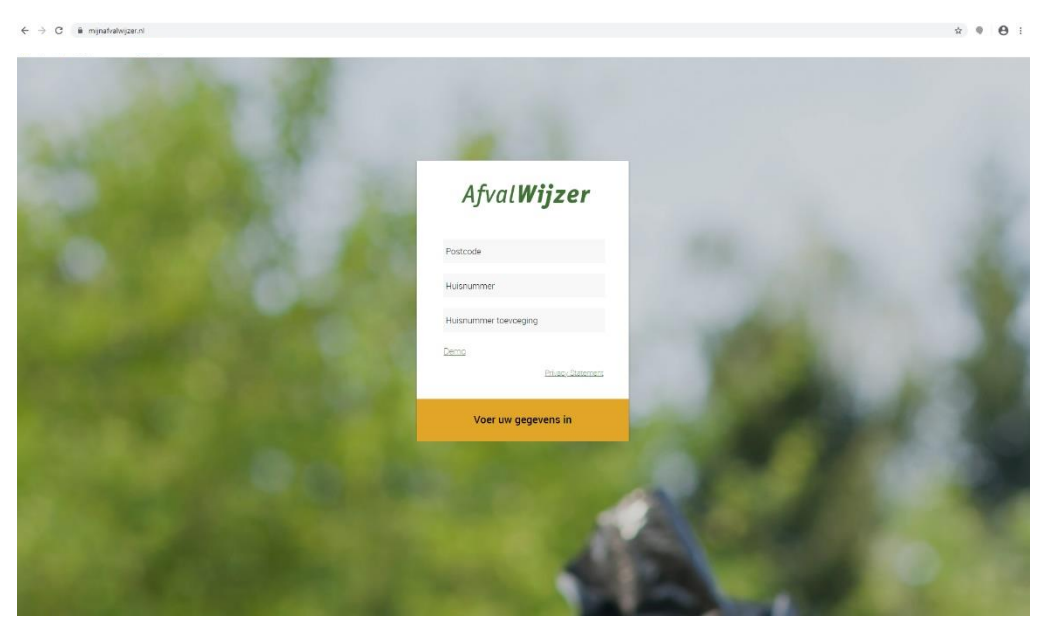

2. Bij het 'Jaaroverzicht' klik je op de agendaknop

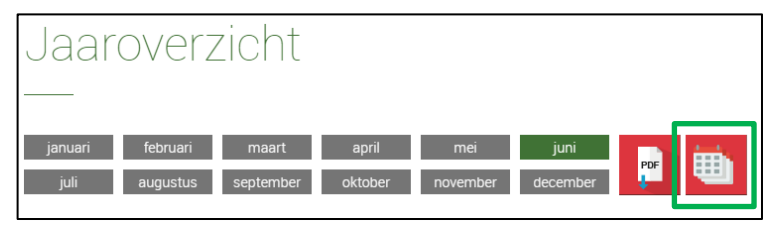

3. Kopieer de 'Kalender URL'

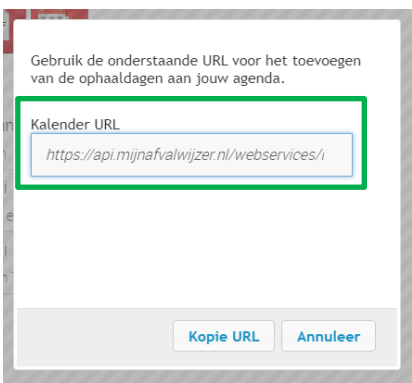

**4.** Verlaat nu tijdelijk de website en ga naar de instellingen van je telefoon. Dat is voor iOS apparaten anders dan voor Android. Volg de handleiding van jouw type apparaat.

## <u>i0s</u>

- 1. Ga naar Instellingen > Wachtwoorden en accounts
- 2. Klik op *Nieuwe account*
- 3. Kies Andere
- 4. Klik op Voeg agenda-abonnement toe
- 5. Plak hier de '*Kalender URL*' die je hebt gekopieerd van de AfvalWijzer website
- 6. Klik op **Doorgaan > Opslaan**

| 12:54 7 all * 180       | 12.54.7 at * INC             |
|-------------------------|------------------------------|
| Accounts Nieuwe account | Neuwe account Andere         |
| iCloud                  | MAL                          |
| leiduu                  | Voeg mailaccount toe         |
| E B Exchange            | CONTACTEN                    |
| Google                  | Voeg LDAP-account toe        |
| Villool                 | Voeg CardDAV-account toe     |
| YAHOO!                  | AGENDA'S                     |
| Aol.                    | Voeg CalDAV-account toe >    |
| Outlook.com             | Voeg agenda-abonnement toe   |
| Outook.com              | SERVERS                      |
| Andere                  | Voeg macOS Server-account to |
|                         | , `                          |
|                         |                              |

## <u>Android</u>

- 1. Open Google Agenda op je computer (en log eventueel in met je Google-account)
- 2. Tik op het *plus-icoon* naast het kopje 'Andere agenda's' aan de linkerkant van het scherm
- 3. Kies 'Via URL' wanneer je een internetadres (beginnend met www) hebt om te koppelen Dit is het geval bij veel schoolkalenders
- 4. Plak hier de 'Kalender URL' die je hebt gekopieerd van de Afvalwijzer website
- 5. Klik op 'Agenda toevoegen'

| Mijn agenda's 🔨 🔨                 | Andere agenda's   | Abonneren op agenda                | Via URL                                                                        |  |
|-----------------------------------|-------------------|------------------------------------|--------------------------------------------------------------------------------|--|
| <ul> <li>Herinneringen</li> </ul> | Feestdagen in New | Nieuwe agenda maken                | Agenda-URL                                                                     |  |
| ✓ Tasks                           |                   | Door interessante agenda's browsen | De agenda openbaar toegankeliik maken                                          |  |
| Verjaardagen                      |                   | Via URL                            | Je kunt een agenda toevoegen met de iCal-indeling door het adres te gebruiken. |  |
| Feestdagen in Nederland           |                   | Importeren                         | Agenda toevoegen                                                               |  |

## <u>Outlook</u>

- 1. Open Outlook op uw computer
- 2. Klik op het agenda-icoon onder aan de pagina
- 3. Klik op 'Agenda openen' bovenin het navigatiedeelvenster
- 4. Klik op 'Van internet'
- 5. Plak hier de 'Kalender URL' die je hebt gekopieerd van de Afvalwijzer website
- 6. Klik op '**OK'**

| $\square$ |                                  |                       | 🗐 2 <sup>9</sup> 🗇             |      | •••                      |  |  |  |  |
|-----------|----------------------------------|-----------------------|--------------------------------|------|--------------------------|--|--|--|--|
|           |                                  |                       |                                |      |                          |  |  |  |  |
| ſ         | -                                | _                     |                                |      |                          |  |  |  |  |
| l         | Age<br>open                      | nda<br>en ∗           | Agendagro                      | epen | Agenda vi<br>mail verzer |  |  |  |  |
|           | 8                                | Uit <u>a</u><br>Uit k | dresboek<br>ame <u>r</u> lijst |      | _                        |  |  |  |  |
| )Г        | Van <u>i</u> nternet             |                       |                                |      |                          |  |  |  |  |
|           | <u>N</u> ieuwe lege agenda maken |                       |                                |      |                          |  |  |  |  |
|           | Gedeelde agenda <u>o</u> penen   |                       |                                |      |                          |  |  |  |  |

| Nieuw abonnement op internetagenda                                         |    | ?    | ×     |  |
|----------------------------------------------------------------------------|----|------|-------|--|
| Geef de locatie op van de internetagenda die u aan Outlook wilt toevoegen: |    |      |       |  |
| Voorbeeld: webcal://www.example.com/caler                                  | OK | Annu | leren |  |